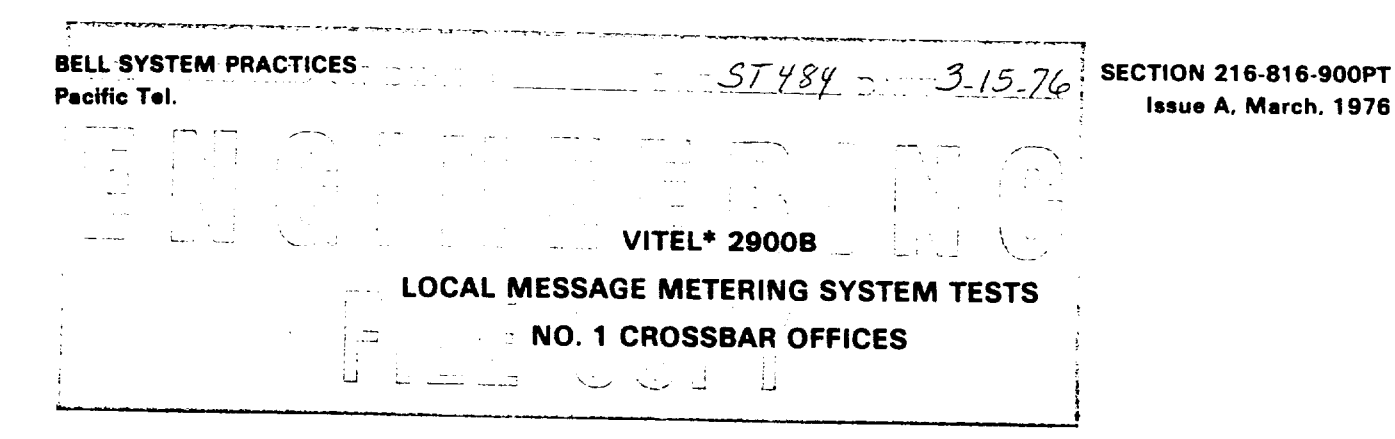

#### 1. GENERAL

1.01 This section describes the routine tests that are to be performed on VITEL 2900B Local Message Metering System equipment installed in No.
1 Crossbar offices.

**1.02** The tests covered in this section are:

- Test A: 1000-Call Termination Tests on each Scanner Bank Adapter
- Test B: Scanner Bank Test-Line Interface Unit and Fixed Address Alarm Test
- Test C: Power Fail Test On Scanner Bank
- Test D: Power Fail Test On Scanner Bank Adapter
- Test E: Oscillator Failure Test-Scanner Bank Adapters
- Test F: Parity and Memory Test On SA4 Circuit Pack (For (1) ones and (0) zeros)
- Test G: Parity and Memory Test On SA6 Circuit Pack (For (1) ones and (0) zeros)
- Test H: Subscan Error Test
- Test I: SBA Selector Failure Test on OC1 Circuit Pack in Each Data Path
- Test J: Bus Parity Error Test On OC2 Circuit Pack in Each Data Path
- Test K: Binary to BCD Conversion Error Test on OC3 Circuit Pack in Each Data Path

\*Registered Trademark of the Vidar Corporation.

- Test L: Input Buffer Failure Test On OC4 Circuit Pack in Each Data Path
- Test M: Memory Failure Test On OC5 Circuit Pack in Each Data Path
- Test N: Interrogator Failure Test On OC6 Circuit Pack in Each Data Path
- Test O: MTR Controller Failure Test On OC8R Circuit Pack in Each Data Path
- Test P: Clock Oscillator Failure Test On OC10 Circuit Pack in Each Data Path
- Test Q: Clock Divider Failure Test On OC10 Circuit Pack in Each Data Path
- 1.03 The reinsertion of a circuit pack while performing these tests may cause alarms not mentioned in these procedures. Any alarm occuring coincidentally with the reinsertion of a circuit pack shall not be considered as a test failure.
- 1.04 The teletype printout shall be marked to indicate alarms caused by testing.

1.05 The transmittal form forwarding the VITEL tapes shall indicate what tests were per-formed.

**1.06** THE PERFORMANCE OF THESE TESTS WILL CAUSE SOME LOSS OF BILLING DATA. THEY SHALL ONLY BE PERFORMED DURING LIGHT-TRAFFIC PERIODS.

1.07 When a teletype printout occurs, delay any succeeding action until printing has been completed.

2. TEST METHOD

#### STEP

#### ACTION

#### VERIFICATION

Test A: 1000-Call Termination Test Call on Each Scanner Bank Adapter (SBA)

- 1 Press the DAC button to obtain the call count on the teletypewriter.
- 2 Instert SA12 in the SBA TEST slot of the first SBA to be tested.

Both PASS LEDs are ON.

- Note 1: If the POWER FAIL LED is on, the power supply is out of tolerance change the power supply.
- Note 2: If FREQ FAIL LED is on, the crystal oscillator is out of tolerance change SA7. If FREQ FAIL is still on after changing SA7, call maintenance personnel responsible (possible SA12 failure).
- 3 Clear any alarms that occurred by pressing OAC and DAC to extingush LEDs and clear digital display.
- 4 Set the DIRECTORY NUMBER thumb wheels to a seven-digit line identification number served by the SBA to be tested. The first two digits identify the central office code (see Table A) the third and fourth digits identify the SBA, and the last three digits identify the terminal on the SBA. The last three digits should be set the same as the fourth digit.

| LOCATION                                                                         | CODE                             | LOCATION                                                                         | CODE                             |
|----------------------------------------------------------------------------------|----------------------------------|----------------------------------------------------------------------------------|----------------------------------|
| SNFC CA 03<br>SNFC CA 04<br>SNFC CA 05<br>COLA CA 01<br>SNFC CA 06<br>SNFC CA 11 | 60<br>61<br>62<br>63<br>64<br>65 | SNFC CA 13<br>SNFC CA 14<br>ALBY CA 11<br>ALMD CA 11<br>OKLD CA 04<br>OKLD CA 12 | 67<br>68<br>69<br>70<br>71<br>72 |
| SNFC CA 12                                                                       | 66                               | OKLD CA 11                                                                       | 73                               |

TABLE A VITEL OFFICE CODE ASSIGNMENTS

5 Slide the DIRECTORY NUMBER SET switch down to store the selected number.

INITIATE lamp lights.

| STEP      | ACTION                                                                                                   | VERIFICATION                                                          |
|-----------|----------------------------------------------------------------------------------------------------|-----------------------------------------------------------------------|
| 6         | Rotate the output and control unit (O and CU) ROUTINE SYSTEM FUNCTIONS switch to the TEST CALL position. |                                                                       |
| 7         | Press the INITIATE/BUSY button.                                                                          | INITIATE lamp goes out, BUSY lamp lights.                             |
| 8         | Press the 63-1/2 SEC switch on SA12 to send 1000 test calls.                                             |                                                                       |
| 9         | Measure the output time.                                                                                 | Period of pulsating TAPE WRITE activity should not exceed 10 seconds. |
| 10        | Read the call data from the O and CU display after the TEST IN PROGRESS lamp is extinguished.            | Zone registered is 8, call duration is from 60 to 63 seconds.         |
| 11        | <b>Press the DAC</b> button to provide the teletype (TTY) printout.                                      | Traffic count from TTY printout shows minimum of 1000 calls made.     |
| 12        | Remove SA12 from the TEST slot.                                                                          |                                                                       |
| 13        | Clear any alarms that occurred by pressing the OAC and DAC buttons.                                      |                                                                       |
| 14        | Repeat Steps 2 through 13 for each scanner bank adapter.                                                 |                                                                       |
| Test B: S | Scanner Bank Test-Line Interface Unit and Fixe                                                           | ed Address Alarm Test                                                 |
| 1         | Remove LIU 000 from the scanner bank to be tested.                                                       |                                                                       |
| 2         | Remove SB2 from the same scanner bank.                                                                   | SB/SBA failure alarms are generated.                                  |
| 3         | Reinstall SB2.                                                                                           |                                                                       |
| 4         | Press the DAC and OAC buttons to clear SB/SBA alarms.                                                    | LIU alarm will occur.                                                 |
| 5         | Reinstall LIU 000.                                                                                       |                                                                       |
| 6         | Clear the LIU alarm.                                                                                     |                                                                       |
| 7         | Repeat Steps 1 through 6 for each scanner bank.                                                          |                                                                       |
| Test C: F | ower Fail Test On Scanner Bank                                                                           |                                                                       |
|           | Note: This test should be performed on one                                                               |                                                                       |

data path only. It might require action at more than one location.

| STEP      | ACTION                                                              | VERIFICATION                      |
|-----------|---------------------------------------------------------------------|-----------------------------------|
| 1         | Remove SB7 from one scanner bank.                                   | SBA number is displayed.          |
|           |                                                                     | SB POWER system alarm LED is ON.  |
|           |                                                                     | TTY prints alarm report.          |
|           |                                                                     | OAC light comes ON.               |
| 2         | Replace SB7 in the scanner bank under test.                         |                                   |
| 3         | Press the OAC and DAC buttons to clear alarms.                      |                                   |
| 4         | Repeat Steps 1 through 3 for each scanner bank.                     |                                   |
| Test D: I | Power Fail Test On Scanner Bank Adapter                             |                                   |
| 1         | Make Data Path A (DPA) ACTIVE.                                      |                                   |
| 2         | Remove SA10/11 from any SBA, then press<br>the DAC and OAC buttons. | SBA number is displayed.          |
|           |                                                                     | SBA POWER system alarm LED is ON. |
|           |                                                                     | TTY prints alarm report.          |
|           |                                                                     | OAC light comes ON.               |
| 3         | Replace SA10/11 in the SBA under test.                              |                                   |
| 4         | Press the DAC and OAC buttons to clear alarms.                      |                                   |
| 5         | Make Data Path B (DPB) ACTIVE.                                      |                                   |
| 6         | Remove SA10/11 from the SBA under test,                             | SBA number is displayed.          |
|           | then press the DAG and OAG buttons.                                 | SBA POWER system alarm LED is ON. |
|           |                                                                     | TTY prints alarm report.          |
|           |                                                                     | OAC light comes ON.               |
| 7         | Replace SA10/11 in the SBA under test.                              |                                   |
| 8         | Press the DAC and OAC buttons to clear alarms.                      |                                   |
| Test E: ( | )scillator Failure Test-Scanner Bank Adapters                       |                                   |

.

-

1 Remove SA7 from SBA 00.

System alarms.

| STEP    | ACTION                                                                                                    | VERIFICATION                        |
|---------|----------------------------------------------------------------------------------------------------|-------------------------------------|
| 2       | Separate the crystal contacts from the socket on SA7.                                                                                                    |                                     |
|         | <i>Note:</i> Carefully instert the flat end of an orange-stick (or equivalent tool) between the crystal case base and the bracket on which the sockets are mounted.  |                                     |
|         | Rotate (do not pry) the orange-stick to separ-<br>ate the crystal's connector pins from their<br>mating sockets by sliding the crystal case in<br>its holding clips. |                                     |
| 3       | Reinsert SA7 in SBA 00.                                                                                                    |                                     |
| 4       | Make DPA ACTIVE.                                                                                                    |                                     |
| 5       | Press the DAC and OAC buttons to clear                                                                                                    | SBA number is displayed.            |
|         | alarms.                                                                                                    | SBA FAILURE system alarm LED is ON. |
|         |                                                                                                    | TTY prints alarm report.            |
|         |                                                                                                    | OAC light comes ON.                 |
| 6       | Make DPB ACTIVE.                                                                                                    |                                     |
| 7       | Press the DAC and OAC buttons to clear                                                                                                    | SBA number is displayed.            |
|         |                                                                                                    | SBA FAILURE system alarm LED is ON. |
|         |                                                                                                    | TTY prints alarm report.            |
|         |                                                                                                    | OAC light comes ON.                 |
| 8       | Remove SA7 from SBA 00.                                                                                                    | System alarms.                      |
| 9       | Replace the crystal in the socket.                                                                                                    |                                     |
| 10      | Reinsert SA7 in SBA 00.                                                                                                    |                                     |
| 11      | Press the DAC and OAC buttons to clear alarm.                                                                                                    |                                     |
| Test F: | Parity and Memory Test on SA4 Circuit Pack                                                                                                    |                                     |
| 1       | Remove SA4 from SBA 00.                                                                                                    |                                     |
| 2       | Reinsert SA4 on an extender switchboard (SA15 card).                                                                                                    |                                     |

.

3 Install the SA12 test card in the TEST slot and mate it with the connector.

1 . Y

•

· · · ·

| STEP | ACTION                                                                                      | VERIFICATION                                                    |
|------|---------------------------------------------------------------------------------------------|-----------------------------------------------------------------|
| 4    | Ensure that all card switches are closed.                                                   |                                                                 |
| 5    | Make DPA ACTIVE.                                                                            | System alarms.                                                  |
| 6    | Press the DAC and OAC buttons.                                                              | Alarms clear.                                                   |
| 7    | OPEN switch B21 on the extender switch-                                                     | SBA number is displayed.                                        |
|      | board.                                                                                      | SBA PARITY system alarm LED is ON.                              |
|      |                                                                                             | SBA FAILURE system alarm LED is ON.                             |
|      |                                                                                             | TTY prints alarm report.                                        |
|      |                                                                                             | OAC lamp may light.                                             |
|      |                                                                                             | <i>Note:</i> Display will clear on completion of TTY printout.  |
| 8    | CLOSE switch B21 on the extender switch-<br>board.                                          |                                                                 |
| 9    | Press the DAC and OAC buttons to clear alarms.                                              |                                                                 |
| 10   | OPEN switch A22 on the extender switch-<br>board.                                           |                                                                 |
| 11   | Press the 7-1/2 SEC toggle switch to generate 1000 test calls from the installed SA12 card. | SBA number is displayed.                                        |
|      |                                                                                             | SBA FAILURE system alarm LED is ON.                             |
|      |                                                                                             | TTY prints alarm report (display may clear after printout).     |
|      |                                                                                             | OAC lamp may light.                                             |
| 12   | CLOSE switch A22 on the extender switch-<br>board.                                          |                                                                 |
| 13   | Make DPB ACTIVE.                                                                            | System alarms.                                                  |
| 14   | Press the DAC and OAC buttons to clear alarms.                                              |                                                                 |
| 15   | OPEN switch B21 on the extender switch-<br>board                                            | SBA number is displayed.                                        |
|      |                                                                                             | SBA PARITY system alarm LED is ON.                              |
|      |                                                                                             | SBA FAILURE system alarm LED is ON.                             |
|      |                                                                                             | TTY prints alarm report.                                        |
|      |                                                                                             | OAC lamp may light.                                             |
|      |                                                                                             | <i>Note</i> : Display will clear on completion of TTY printout. |

2

-

•

.

| STEP    | ACTION                                                     | VERIFICATION                        |
|---------|------------------------------------------------------------|-------------------------------------|
| 16      | CLOSE switch B21 on the extender switch-<br>board.         |                                     |
| 17      | Press the DAC and UAC buttons to clear alarms.             |                                     |
| 18      | OPEN switch A22 on the extender switch-<br>board.          |                                     |
| 19      | Generate 1000 test calls from the installed                | SBA number is displayed.            |
|         | SA12 card by pressing down on the 7-1/2 SEC toggle switch. | SBA FAILURE system alarm LED is ON. |
|         |                                                            | TTY prints alarm report.            |
|         |                                                            | OAC light may light.                |
| 20      | CLOSE switch A22 on the extender switch-<br>board.         |                                     |
| 21      | Replace SA4 in its original position.                      | System alarms.                      |
| 22      | Remove SA12.                                               |                                     |
| 23      | Press the DAC and OAC buttons to clear alarms.             |                                     |
| Test G: | Parity and Memory Test On SA6 Circuit Pack                 |                                     |
| 1       | Remove SA6 from SBA 00.                                    | System alarms.                      |
| 2       | Reinsert SA6 on an extender switchboard (SA15 card).       |                                     |
| 3       | Ensure that all card switches are closed.                  |                                     |
| 4       | Make DPA ACTIVE.                                           |                                     |
| 5       | Press the DAC and OAC buttons.                             | Alarms clear.                       |
| 6       | OPEN switch B5 on the extender switchboard.                | SBA number is displayed.            |
|         |                                                            | SBA FAILURE system alarm LED is ON. |
|         |                                                            | TTY prints alarm report.            |
|         |                                                            | OAC light comes ON.                 |
| 7       | CLOSE switch B5 on the extender switch-<br>board.          |                                     |
| 8       | Press the DAC and OAC buttons to clear                     |                                     |

, **.** 

.

-

alarm.

| STEP      | ACTION                                             | VERIFICATION                        |
|-----------|----------------------------------------------------|-------------------------------------|
| 9         | OPEN switch B11 on the extender switch-<br>board.  | SBA number is displayed.            |
|           |                                                    | SBA PARITY system alarm LED is ON.  |
|           |                                                    | SBA FAILURE system alarm LED is ON. |
|           |                                                    | TTY prints alarm report.            |
|           |                                                    | OAC light comes ON.                 |
| 10.       | CLOSE switch B11 on the extender switch-<br>board. |                                     |
| 11        | Make DPB ACTIVE.                                   | System alarms.                      |
| 12        | Press the DAC and OAC buttons to clear alarms.     |                                     |
| 13        | OPEN switch B5 on the extender switch-             | SBA number is displayed.            |
|           | board.                                             | SBA FAILURE system alarm LED is ON. |
|           |                                                    | TTY prints alarm report.            |
|           |                                                    | OAC light comes ON.                 |
| 14        | CLOSE switch B5 on the extender switch-<br>board.  |                                     |
| 15        | Press the DAC and OAC buttons to clear alarms.     |                                     |
| 16        | OPEN switch B11 on the extender switch-<br>board.  | SBA number is displayed.            |
|           |                                                    | SBA PARITY system alarm LED is ON.  |
|           |                                                    | SBA FAILURE system alarm LED is ON. |
|           |                                                    | TTY prints alarm report.            |
|           |                                                    | OAC light comes ON.                 |
| 17        | CLOSE switch B11 on the extender switch-<br>board. |                                     |
| 18        | Replace SA6 in its original position.              |                                     |
| 19        | Press the DAC and OAC buttons to clear alarms.     |                                     |
| Test H: S | Subscan Error Test                                 |                                     |
| . 1       | Remove SA9 from SBA 00.                            | System alarms.                      |

¥

į.

ı.

i

-

Page 8

| STEP      | ACTION                                                 | VERIFICATION                        |
|-----------|--------------------------------------------------------|-------------------------------------|
| 2         | Reinsert SA9 on the extender switchboard (SA15 card).  |                                     |
| 3         | Ensure that all card switches are closed.              |                                     |
| 4         | Make DPA ACTIVE.                                       |                                     |
| 5         | Press the DAC and OAC buttons.                         | Alarms clear.                       |
| 6         | OPEN switch B11 on the extender switch-                | SB FAILURE system alarm LED is ON.  |
|           |                                                        | SBA FAILURE system alarm LED is ON. |
|           |                                                        | TTY prints alarm report.            |
|           |                                                        | OAC light comes ON.                 |
| 7         | CLOSE switch B11 on the extender switch-<br>board.     |                                     |
| 8         | Make DPB ACTIVE.                                       | System alarms.                      |
| 9         | Press the DAC and OAC buttons to clear alarms.         | Alarms clear.                       |
| 10        | OPEN switch B11 on the extender switch-                | SB FAILURE system alarm LED is ON.  |
|           |                                                        | SBA FAILURE system alarm LED is ON. |
|           |                                                        | TTY prints alarm report.            |
|           |                                                        | OAC light comes ON.                 |
| 11        | CLOSE switch B11 on the extender switch-<br>board.     |                                     |
| 12        | Replace SA9 in its original position.                  |                                     |
| 13        | Press the DAC and OAC buttons to clear alarms.         |                                     |
| Test I: S | BA Selector Failure Test On OC1 Circuit Pack           | in Each Data Path                   |
| 1         | Remove the left-hand OC1 from DPA.                     | System alarms.                      |
| 2         | 'Reinstall OC1 on an extender switchboard (SA15 card). |                                     |
| 3         | Ensure that all the card switches are closed.          |                                     |
| 4         | Make DPA ACTIVE.                                       |                                     |
| 5         | Press the DAC and OAC buttons.                         | Alarms clear.                       |
|           |                                                        | D.                                  |

•

-----

| STEP | ACTION                                             | VERIFICATION                                                                                                    |
|------|----------------------------------------------------|----------------------------------------------------------------------------------------------------|
| 6    | OPEN switch B30 on the extender switch-<br>board.  | O and CU FAILURE system alarm LED is ON.                                                                                             |
|      |                                                    | DPA FAILURE alarm LED is ON.                                                                                                    |
|      |                                                    | Data paths switch to ACTIVE status.                                                                                                  |
|      |                                                    | OAC light comes ON.                                                                                                    |
|      |                                                    | TTY prints alarm report.                                                                                                    |
|      |                                                    | <i>Note:</i> If the last SBA is an even number, an SBA POWER FAILURE for that number will occur in addition to the above conditions. |
| 7    | CLOSE switch B30 on the extender switch-<br>board. |                                                                                                    |
| 8    | Return the left-hand OC1 back into DPA.            |                                                                                                    |
| 9    | Remove the right-hand OC1 from DPA.                |                                                                                                    |
| 10   | Reinstall OC1 on an extender switchboard.          |                                                                                                    |
| 11   | Ensure that all the card switches are closed.      |                                                                                                    |
| 12   | Make DPA ACTIVE.                                   |                                                                                                    |
| 13   | Press the DAC and OAC buttons.                     | Alarms clear.                                                                                                    |
| 14   | OPEN switch B30 on the extender switch-<br>board.  | O and CU FAILURE system alarm LED is ON.                                                                                             |
|      |                                                    | DPA FAILURE alarm LED is ON.                                                                                                    |
|      |                                                    | Data paths switch to ACTIVE status.                                                                                                  |
|      |                                                    | OAC light comes ON.                                                                                                    |
|      |                                                    | TTY prints alarm report.                                                                                                    |
|      |                                                    | <i>Note:</i> If the last SBA is an even number, an SBA POWER FAILURE for that number will occur in addition to the above conditions. |
| 15   | CLOSE switch B30 on the extender switch-<br>board. |                                                                                                    |
| 16   | Return the right-hand OC1 back into DPA.           |                                                                                                    |

<del>-</del> ,

- 17 Remove the left-hand OC1 from DPB.
- 18 Reinstall OC1 on an extender switchboard.

| STEP | ACTION                                             | VERIFICATION                                                                                                    |
|------|----------------------------------------------------|----------------------------------------------------------------------------------------------------|
| 19   | Ensure that all the card switches are closed.      |                                                                                                    |
| 20   | Make DPB ACTIVE.                                   |                                                                                                    |
| 21   | Press the DAC and OAC buttons.                     | Alarms clear.                                                                                                    |
| 22   | OPEN switch B30 on the extender switch-<br>board.  | O and CU FAILURE system alarm LED is ON.                                                                                             |
| ·    |                                                    | DPB FAILURE alarm LED is ON.                                                                                                    |
|      |                                                    | Data paths switch to ACTIVE status.                                                                                                  |
|      |                                                    | OAC light comes ON.                                                                                                    |
|      |                                                    | TTY prints alarm report.                                                                                                    |
|      |                                                    | <i>Note:</i> If the last SBA is an even number, an SBA POWER FAILURE for that number will occur in addition to the above conditions. |
| 23   | CLOSE switch B30 on the extender switch-<br>board. |                                                                                                    |
| 24   | Return the left-hand OC1 back into DPB.            |                                                                                                    |
| 25   | Remove the right-hand OC1 from DPB.                |                                                                                                    |
| 26   | Reinstall OC1 on an extender switchboard.          |                                                                                                    |
| 27   | Ensure that all the card switches are closed.      |                                                                                                    |
| 28   | Make DPB ACTIVE.                                   |                                                                                                    |
| 29   | Press the DAC and OAC buttons.                     | Alarms clear.                                                                                                    |
| 30   | OPEN switch B30 on the extender switch-<br>board.  | O and CU FAILURE system alarm LED is ON.                                                                                             |
|      |                                                    | DPB FAILURE alarm LED is ON.                                                                                                    |
|      |                                                    | Data paths switch to ACTIVE status.                                                                                                  |
|      |                                                    | OAC light comes ON.                                                                                                    |
|      |                                                    | TTY prints alarm report.                                                                                                    |
|      |                                                    | <i>Note:</i> If the last SBA is an even number, an SBA POWER FAILURE for that number will occur in addition to the above conditions. |

-

, <u>,</u>

| STEP    | ACTION                                                                                              | VERIFICATION                                                                |
|---------|----------------------------------------------------------------------------------------------------|-----------------------------------------------------------------------------|
| 31      | CLOSE switch B30 on the extender switch-<br>board.                                                  |                                                                             |
| 32      | Return the right-hand OC1 back into DPB.                                                            |                                                                             |
| 33      | Press the DAC and OAC buttons to clear alarms.                                                      |                                                                             |
| Test J: | Bus Parity Error Test On OC2 Circuit Pack in l                                                      | Each Data Path                                                              |
| 1       | Remove OC2 from DPA.                                                                                |                                                                             |
| 2       | Reinstall OC2 on an extender switchboard (SA15 card).                                               |                                                                             |
| 3       | Ensure that all the card switches are closed.                                                       |                                                                             |
| 4       | Install an SA12 card in any SBA.                                                                    |                                                                             |
| 5       | Make DPA ACTIVE.                                                                                    |                                                                             |
| 6       | Press the DAC and OAC buttons.                                                                      | Alarms clear.                                                               |
| 7       | OPEN switch A23 on the extender switch-<br>board.                                                   |                                                                             |
| 8       | Generate 1000 test calls from the installed SA12 card by pressing down the 7-1/2 SEC toggle switch. | SBA number is displayed.                                                    |
|         |                                                                                                    | SBA PARITY system alarm LED is ON (ex-<br>tinguishes after first printout). |
|         |                                                                                                    | O and CU PARITY system alarm LED is ON.                                     |
|         |                                                                                                    | O and CU FAILURE system alarm LED is ON.                                    |
|         |                                                                                                    | DPA FAILURE alarm LED is ON.                                                |
|         |                                                                                                    | Data paths switch to ACTIVE status.                                         |
|         |                                                                                                    | OAC light comes ON.                                                         |
|         |                                                                                                    |                                                                             |

TTY prints alarm report.

٠

- 9 CLOSE switch A23 on the extender switchboard.
- 10 Return OC2 to its original position in DPA.
- 11 Remove OC2 from DPB.
- 12 Reinstall OC2 on an extender switchboard.

| STEP      | ACTION                                                | VERIFICATION                                                                |
|-----------|-------------------------------------------------------|-----------------------------------------------------------------------------|
| 13        | Ensure that all the card switches are closed.         |                                                                             |
| 14        | Make DPB ACTIVE.                                      |                                                                             |
| 15        | Press the DAC and OAC buttons to clear alarms.        |                                                                             |
| 16        | OPEN switch A23 on the extender switch-<br>board.     |                                                                             |
| 17        | Generate 1000 test calls from the installed           | SBA Number is displayed.                                                    |
|           | toggle switch.                                        | SBA PARITY system alarm LED is on (ex-<br>tinguishes after first printout). |
|           |                                                       | O and CU PARITY system alarm LED is ON.                                     |
|           |                                                       | O and CU FAILURE system alarm LED is ON.                                    |
|           |                                                       | DPB FAILURE alarm LED is ON.                                                |
|           |                                                       | Data paths switch to ACTIVE status.                                         |
|           |                                                       | OAC light comes ON.                                                         |
|           |                                                       | TTY prints alarm report.                                                    |
| 18        | CLOSE switch A23 on the extender switch-<br>board.    |                                                                             |
| 19        | Return OC2 to its original position in DPB.           |                                                                             |
| 20        | Press the DAC and OAC buttons to clear alarms.        |                                                                             |
| Test K: I | Binary to BCD Conversion Error Test On OC3 (          | Circuit Pack in Each Data Path                                              |
| 1         | Remove OC3 from DPA.                                  | System alarms.                                                              |
| 2         | Reinstall OC3 on an extender switchboard (SA15 card). |                                                                             |
| 3         | Ensure that all the card switches are closed.         |                                                                             |
| 4         | Install an SA12 card in any SBA.                      |                                                                             |
| 5         | Make DPA ACTIVE.                                      |                                                                             |
| 6         | Press the DAC and OAC buttons to clear alarms.        |                                                                             |

, г

7

board.

OPEN switch A27 on the extender switch-

Page 13

| STEP    | ACTION                                                                                              | VERIFICATION                             |
|---------|----------------------------------------------------------------------------------------------------|------------------------------------------|
| 8       | Generate 1000 test calls from the installed SA12 card by pressing down the 7-1/2 SEC toggle switch. | O and CU FAILURE system alarm LED is ON. |
|         |                                                                                                    | DPA FAILURE alarm LED is ON.             |
|         |                                                                                                    | Data paths switch to ACTIVE status.      |
|         |                                                                                                    | OAC light comes ON.                      |
|         |                                                                                                    | TTY prints alarm report.                 |
| 9       | CLOSE switch A27 on the extender switch-<br>board.                                                  |                                          |
| 10      | Return OC3 to its original position.                                                                |                                          |
| 11      | Remove OC3 from DPB.                                                                                |                                          |
| 12      | Reinstall OC3 on an extender switchboard.                                                           |                                          |
| 13      | Ensure that all the card switches are closed.                                                       |                                          |
| 14      | Make DPB ACTIVE.                                                                                    |                                          |
| 15      | Press the DAC and OAC buttons to clear alarms.                                                      |                                          |
| 16      | OPEN switch A27 on the extender switch-<br>board.                                                   |                                          |
| 17      | Generate 1000 test calls from the installed SA12 card by pressing down the 7-1/2 SEC toggle switch. | O and CU FAILURE system alarm LED is ON. |
|         |                                                                                                    | DPB FAILURE alarm LED is ON.             |
|         |                                                                                                    | Data paths switch to ACTIVE status.      |
|         |                                                                                                    | OAC light comes ON.                      |
|         |                                                                                                    | TTY prints alarm report.                 |
| 18      | CLOSE switch A27 on the extender switch-<br>board.                                                  |                                          |
| 19      | Return OC3 to its original position in DPB.                                                         |                                          |
| 20      | Press the DAC and OAC buttons to clear alarms.                                                      |                                          |
| Test L: | Input Buffer Failure Test On OC4 Circuit Pack                                                       | in Each Data Path                        |

• •

1 Remove OC4 from DPA.

System alarms.

| STEP | ACTION                                                                                              | VERIFICATION                             |
|------|----------------------------------------------------------------------------------------------------|------------------------------------------|
| 2    | Reinstall OC4 on an extender switchboard.                                                           |                                          |
| 3    | Ensure that all the card switches are closed.                                                       |                                          |
| 4    | Make DPA ACTIVE.                                                                                    |                                          |
| 5    | Press the DAC and OAC buttons to clear alarms.                                                      |                                          |
| 6    | OPEN switch A14 on the extender switch-<br>board.                                                   |                                          |
| 7    | Generate 1000 test calls from the installed SA12 card by pressing down the 7-1/2 SEC                | O and CU FAILURE system alarm LED is ON. |
|      | toggie switch.                                                                                      | DPA FAILURE alarm LED is ON.             |
|      |                                                                                                    | Data paths switch to ACTIVE status.      |
|      |                                                                                                    | OAC light comes ON.                      |
|      |                                                                                                    | TTY prints alarm report.                 |
| 8    | CLOSE switch A14 on the extender switch-<br>board.                                                  |                                          |
| 9    | Restore DPA to ACTIVE status.                                                                       |                                          |
| 10   | Press the DAC and OAC buttons to clear alarms.                                                      |                                          |
| 11   | OPEN switch A3 on the extender switch-<br>board.                                                    |                                          |
| 12   | Generate 1000 test calls from the installed SA12 card by pressing down the 7-1/2 SEC toggle switch. | O and CU PARITY system alarm LED is ON.  |
|      |                                                                                                    | O and CU FAILURE system alarm LED is ON. |
|      |                                                                                                    | DPA FAILURE alarm LED is ON.             |
|      |                                                                                                    | Data paths switch to ACTIVE status.      |
|      |                                                                                                    | OAC light comes ON.                      |
|      |                                                                                                    | TTY prints alarm report.                 |
| 13   | CLOSE switch A3 on the extender switch-<br>board.                                                   |                                          |
| 14   | Restore DPA to ACTIVE status.                                                                       |                                          |

15 Press the DAC and OAC buttons to clear alarms.

· ·

,

| STEP | ACTION                                                                                    | VERIFICATION                             |
|------|-------------------------------------------------------------------------------------------|------------------------------------------|
| 16   | OPEN switch A23 on the extender switch-<br>board.                                         | O and CU FAILURE system alarm LED is ON. |
|      |                                                                                           | DPA FAILURE alarm LED is ON.             |
|      |                                                                                           | Data paths switch to ACTIVE status.      |
|      |                                                                                           | BUSY light comes ON.                     |
|      |                                                                                           | OAC light comes ON.                      |
|      |                                                                                           | TTY prints alarm report.                 |
| 17   | CLOSE switch A23 on the extender switch-<br>board.                                        |                                          |
| 18   | Return OC4 to its original position in DPA.                                               |                                          |
| 19   | Remove OC4 from DPB.                                                                      |                                          |
| 20   | Reinstall OC4 on an extender switchboard.                                                 |                                          |
| 21   | Ensure that all the card switches are closed.                                             |                                          |
| 22   | Make DPB ACTIVE.                                                                          |                                          |
| 23   | Press the DAC and OAC buttons to clear alarms.                                            |                                          |
| 24   | OPEN switch A14 on the extender switch-<br>board.                                         |                                          |
| 25   | Generate 1000 test calls from the SA12 card by pressing down the 7-1/2 SEC toggle switch. | O and CU FAILURE system alarm LED is ON. |
|      |                                                                                           | DPB FAILURE alarm LED is ON.             |
|      |                                                                                           | Data paths switch to ACTIVE status.      |
|      |                                                                                           | OAC light comes ON.                      |
|      |                                                                                           | TTY prints alarm report.                 |
| 26   | CLOSE switch A14 on the extender switch-<br>board.                                        |                                          |
| 27   | Restore DPB to ACTIVE status.                                                             |                                          |
| 28   | Press the DAC and OAC buttons to clear alarms.                                            |                                          |
| 29   | OPEN switch A3 on the extender switch-                                                    |                                          |

.

.

board.

| STEP    | ACTION                                                                                              | VERIFICATION                             |
|---------|----------------------------------------------------------------------------------------------------|------------------------------------------|
| 30      | Generate 1000 test calls from the installed SA12 card by pressing down the 7-1/2 SEC toggle switch. | O and CU PARITY system alarm LED is ON.  |
|         |                                                                                                    | O and CU FAILURE system alarm LED is ON. |
|         |                                                                                                    | DPB FAILURE alarm LED is ON.             |
|         |                                                                                                    | Data paths switch to ACTIVE status.      |
|         |                                                                                                    | OAC light comes ON.                      |
|         |                                                                                                    | TTY prints alarm report.                 |
| 31      | CLOSE switch A3 on the extender switch-<br>board.                                                   |                                          |
| 32      | Restore DPB to ACTIVE status.                                                                       |                                          |
| 33      | Press the DAC and OAC buttons to clear alarms.                                                      |                                          |
| 34      | OPEN switch A23 on the extender switch-<br>board.                                                   | O and CU FAILURE system alarm LED is ON. |
|         |                                                                                                    | DPB FAILURE alarm LED is ON.             |
|         |                                                                                                    | Data paths switch to ACTIVE status.      |
|         |                                                                                                    | BUSY light comes ON.                     |
|         |                                                                                                    | OAC light comes ON.                      |
|         |                                                                                                    | TTY prints alarm report.                 |
| 35      | CLOSE switch A23 on the extender switch-<br>board.                                                  |                                          |
| 36      | Return OC4 to its original position in DPB.                                                         |                                          |
| 37      | Press the DAC and OAC buttons to clear alarms.                                                      |                                          |
| Test M: | Memory Failure Test On OC5 Circuit Pack in F                                                        | Each Data Path                           |
| 1       | Remove OC5 from DPA.                                                                                | System alarms.                           |
| 2       | Reinstall OC5 on an extender switchboard (SA15 card).                                               |                                          |
| 3       | Ensure that all the card switches are closed.                                                       |                                          |

4 Make DPA ACTIVE.

. .

-

| STEP | ACTION                                                                                              | VERIFICATION                                                           |
|------|----------------------------------------------------------------------------------------------------|------------------------------------------------------------------------|
| 5    | Press the DAC and OAC buttons to clear alarms.                                                      |                                                                        |
| 6    | OPEN switch B15 on the extender switch-<br>board.                                                   | O and CU FAILURE system alarm LED is ON.                               |
|      |                                                                                                    | DPA FAILURE alarm LED is ON.                                           |
|      |                                                                                                    | Data paths switch to ACTIVE status.                                    |
|      |                                                                                                    | OAC light comes ON.                                                    |
|      |                                                                                                    | TTY prints alarm report.                                               |
| 7    | CLOSE switch B15 on the extender switch-<br>board.                                                  |                                                                        |
| 8    | RESTORE DPA to ACTIVE status.                                                                       |                                                                        |
| 9    | Press the DAC and OAC buttons to clear alarms.                                                      |                                                                        |
| 10   | OPEN switch A9 on the extender switch-<br>board.                                                    |                                                                        |
| 11   | Generate 1000 test calls from the installed SA12 card by pressing down the 7-1/2 SEC toggle switch. | The tape will try to write approximately 10 times, then goes off-line. |
|      |                                                                                                    | O and CU FAILURE system alarm LED is ON.                               |
|      |                                                                                                    | DPA FAILURE alarm LED is ON.                                           |
|      |                                                                                                    | DPA TAPE DRIVE alarm LED is ON.                                        |
|      |                                                                                                    | DPA RECORD ERROR alarm LED is ON.                                      |
|      |                                                                                                    | Data paths switch to ACTIVE status.                                    |
|      |                                                                                                    | OAC light comes ON.                                                    |
|      |                                                                                                    | TTY prints alarm report.                                               |

•

- 12 CLOSE switch A9 on the extender switchboard.
- 13 Return OC5 to its original position in DPA.
- 14 Remove OC5 from DPB.
- 15 Reinstall OC5 on an extender switchboard.
- 16 Ensure that all the card switches are closed.

| STEP | ACTION                                                                                              | VERIFICATION                                                           |
|------|----------------------------------------------------------------------------------------------------|------------------------------------------------------------------------|
| 17   | Make DPB ACTIVE.                                                                                    |                                                                        |
| 18   | Press the DAC and OAC buttons to clear alarms.                                                      |                                                                        |
| 19   | OPEN switch B15 on the extender switch-<br>board.                                                   | O and CU FAILURE system alarm LED is ON.                               |
|      |                                                                                                    | DPB FAILURE alarm LED is ON.                                           |
|      |                                                                                                    | Data paths switch to ACTIVE status.                                    |
|      |                                                                                                    | OAC light comes ON.                                                    |
|      |                                                                                                    | TTY prints alarm report.                                               |
|      |                                                                                                    | DPB FAILURE alarm LED is ON.                                           |
|      |                                                                                                    | Data paths switch to ACTIVE status.                                    |
|      |                                                                                                    | OAC light comes ON.                                                    |
|      |                                                                                                    | TTY prints alarm report.                                               |
| 20   | CLOSE switch B15 on the extender switch-<br>board.                                                  |                                                                        |
| 21   | Restore DPB to ACTIVE status.                                                                       |                                                                        |
| 22   | Press the DAC and OAC buttons to clear alarms.                                                      |                                                                        |
| 23   | OPEN switch A9 on the extender switch-<br>board.                                                    |                                                                        |
| 24   | Generate 1000 test calls from the installed SA12 card by pressing down the 7-1/2 SEC toggle switch. | The tape will try to write approximately 10 times, then goes off-line. |
|      |                                                                                                    | O and CU FAILURE system alarm LED is ON.                               |
|      |                                                                                                    | DPB FAILURE alarm LED is ON.                                           |
|      |                                                                                                    | DPB TAPE DRIVE alarm LED is ON.                                        |
|      |                                                                                                    | DPB RECORD ERROR alarm LED is ON.                                      |
|      |                                                                                                    | Data paths switch to ACTIVE status.                                    |
|      |                                                                                                    | OAC light comes ON.                                                    |
|      |                                                                                                    | TTY prints alarm report.                                               |

**-** .

· ·

| STEP    | ACTION                                                                                                    | VERIFICATION                                                 |
|---------|----------------------------------------------------------------------------------------------------|--------------------------------------------------------------|
| 25      | CLOSE switch A9 on the extender switch-<br>board.                                                                                                    |                                                              |
| 26      | Return OC5 to its original position in DPB.                                                                                                    |                                                              |
| 27      | Press the DAC and OAC buttons to clear alarms.                                                                                                    |                                                              |
| Test N: | Interrogator Failure Test ON OC6 Circuit Pac                                                                                                    | k in Each Data Path                                          |
|         | <i>Note:</i> The following procedure is identical for<br>each data path. All references to "DP" indi-<br>cate that the associated action should be per-<br>formed on the data path under test. |                                                              |
| 1       | Remove OC6 from the DP shelf to be tested<br>and install it on an extender switchboard<br>(SA15 card).                                                                                         | System alarms.                                               |
| 2       | Ensure that all the card switches are closed<br>and install the OC6/extender board combina-<br>tion in the OC6 slot.                                                                           |                                                              |
| 3       | Make the DP ACTIVE. Press the DAC and OAC buttons to clear alarms.                                                                                                    |                                                              |
| 4       | OPEN switch B5.                                                                                                    | O and CU FAILURE alarm LED illuminates.                      |
|         |                                                                                                    | DP FAILURE alarm LED illuminates.                            |
|         |                                                                                                    | Data paths switch to ACTIVE status.                          |
|         |                                                                                                    | TTY prints alarm report.                                     |
|         |                                                                                                    | OAC lamp illuminates.                                        |
| 5       | CLOSE switch B5.                                                                                                    |                                                              |
| 6       | Restore the DP to ACTIVE status. Press the DAC and OAC buttons to clear alarms.                                                                                                    |                                                              |
| 7       | OPEN switch B17.                                                                                                    | Within 3 to 5 seconds, the following alarm conditions occur: |
|         |                                                                                                    | O and CU FAILURE alarm LED illuminates.                      |
|         |                                                                                                    | DP FAILURE alarm LED illuminates.                            |
|         |                                                                                                    | Data paths switch to ACTIVE status.                          |
|         |                                                                                                    | TTY prints alarm report.                                     |
|         |                                                                                                    | OAC lamp illuminates.                                        |

.

• •

| STEP | ACTION                                                                                                    | VERIFICATION                                                              |
|------|----------------------------------------------------------------------------------------------------|---------------------------------------------------------------------------|
| 8    | CLOSE switch B17.                                                                                                    |                                                                           |
| 9    | Restore the DP to ACTIVE status. Press the DAC and OAC buttons to clear alarms.                                                                                                    |                                                                           |
| 10   | Insert SA12 in any SBA and generate 1000<br>test calls by pressing the SA12 toggle switch<br>to the 7-1/2 SEC position.                                                                                                    |                                                                           |
| 11   | OPEN switch B4 while the MTR is writing.                                                                                                    | SBA FAILURE alarm LED illuminates.                                        |
|      |                                                                                                    | O and CU FAILURE alarm LED illuminates.                                   |
|      |                                                                                                    | An SBA number (unspecified) is displayed on the O and CU numeric display. |
|      |                                                                                                    | DP FAILURE alarm LED illuminates.                                         |
|      |                                                                                                    | Data paths switch to ACTIVE status.                                       |
|      |                                                                                                    | OAC lamp illuminates.                                                     |
|      |                                                                                                    | TTY prints alarm report.                                                  |
| 12   | CLOSE switch B4.                                                                                                    |                                                                           |
| 13   | Make the DP ACTIVE. Press the OAC and DAC buttons to clear the alarms.                                                                                                    |                                                                           |
| 14   | OPEN switch A22.                                                                                                    |                                                                           |
| 15   | Within 30 seconds after the O and CU clock display changes to an ODD minute initiate                                                                                                    | O and CU FAILURE alarm LED illuminates.                                   |
|      | <ul> <li>Note: If the system is processing normal traffic during testing, the alarm may occur before test call termination. In this event, proceed to Step 16. If the test call terminates (as indicated when the SA12 TEST IN PROGRESS lamp is extinguished) coincident with an EVEN minute, no alarm occurs. Repeat Step 15.</li> </ul> | DP FAILURE alarm LED illuminates.                                         |
|      |                                                                                                    | Data paths switch to ACTIVE status.                                       |
|      |                                                                                                    | OAC lamp illuminates.                                                     |
|      |                                                                                                    | TTY prints alarm report.                                                  |
| 16   | CLOSE switch A22. Press the DAC and OAC buttons to clear the alarms.                                                                                                    |                                                                           |
| 17   | OPEN switch B14.                                                                                                    |                                                                           |

· ·

•

| STEP | ACTION                                                                                                    | VERIFICATION                                  |
|------|----------------------------------------------------------------------------------------------------|-----------------------------------------------|
| 18   | Using the MSMS and SELECT switches, at-<br>tempt to make the DP ACTIVE.                                                                       | O and CU FAILURE alarm LED illuminates.       |
|      |                                                                                                    | Both DATA PATH FAILURE alarm LEDs illuminate. |
|      |                                                                                                    | Data paths do not switch to ACTIVE status.    |
|      |                                                                                                    | OAC lamp illuminates.                         |
|      |                                                                                                    | TTY prints alarm report.                      |
| 19   | CLOSE switch B14.                                                                                                    |                                               |
| 20   | Make the DP ACTIVE and press the OAC and DAC buttons to clear the alarms.                                                                     |                                               |
| 21   | OPEN switch A5.                                                                                                    |                                               |
| 22   | Within 30 seconds after the O and CU clock display changes to an EVEN minute initiate                                                         | O and CU FAILURE alarm LED illuminates.       |
|      | 1000 test calls by pressing the SA12 toggle<br>switch to the 7-1/2 SEC position.                                                              | DP FAILURE alarm LED illuminates.             |
|      |                                                                                                    | Data paths switch to ACTIVE status.           |
|      | <i>Note:</i> If the system is processing normal traffic during testing, the alarm may occur before test call termination. In this event, pro- | OAC lamp illuminates.                         |
|      | ceed to Step 23. If the test call terminates (as<br>indicated when the SA12 TEST IN PROG-<br>RESS lamp is extinguished) coincident with       | TTY prints alarm report.                      |

23 CLOSE switch A5.

Step 22.

24 Remove the OC6/extender board combination; separate them, reinstall the OC6 in the DP shelf, and remove SA12. Press the DAC and OAC buttons to clear alarms.

### Test O: MTR Controller Failure Test on OC8R Circuit Pack

.

an ODD minute, no alarm occurs. Repeat

#### Notes:

- 1. Both data paths will be tested. The first DP tested will be the one that is in the AC-TIVE status. All references to "DP" indicate that the associated action shall be performed on the data path under test.
- 2. These tests are made independent of the daily tape change, therefore, only the END OF TAPE procedure is used. Do not use the END OF RECORDING period for these tests.

| STEP | ACTION                                                                                                    | VERIFICATION                                                                                       |
|------|----------------------------------------------------------------------------------------------------|----------------------------------------------------------------------------------------------------|
|      | 3. The tape changes are made because circuit reaction, on reinstallation of the OC8R, is variable.                                                                                                    |                                                                                                    |
| 1    | Insert the key in the O and CU keyswitch,<br>then rotate the key 90 degrees clockwise to ac-<br>tivate the panel switches.                                                                             |                                                                                                    |
| 2    | Rotate the ROUTINE SYSTEM FUNC-<br>TIONS switch to the END OF TAPE position<br>and press the INITIATE/BUSY switch.                                                                                     | MTR and data paths switch to ACTIVE status so that the second MTR (previously on STBY) is ACTIVE . |
|      |                                                                                                    | MTR rewinds the tape completely onto the supply reel, and all related A/S/L lamps go out.          |
|      |                                                                                                    | END OF TAPE, OUTPUT & CONTROL,<br>DATA PATH, and TAPE DRIVE FAILURE<br>LEDs illuminate.            |
| 3    | Press the OFFICE ALARM CUTOFF button to silence the audible alarm.                                                                                                    |                                                                                                    |
| 4    | Press the A/S/L switch of the DP under test.                                                                                                    | LOCAL lamp illuminates.                                                                            |
|      |                                                                                                    | MTR STOP lamp may light.                                                                           |
| 5    | Remove the tape and label it for transmittal to Accounting. Enter the MTR activity in the log.                                                                                                    |                                                                                                    |
| 6    | Remove the OC8R from the DP.                                                                                                    |                                                                                                    |
| 7    | Reinstall OC8R on an extender switchboard (SA15 card).                                                                                                    |                                                                                                    |
| 8    | Ensure that all the card switches are closed.                                                                                                    |                                                                                                    |
| 9    | Operate the OAC button.                                                                                                    | Alarm clears.                                                                                      |
| 10   | Load a degaussed tape on the MTR, following normal tape loading procedures.                                                                                                    |                                                                                                    |
|      | <i>Note:</i> If the MTR STOP light is not lit, turn<br>the MANUAL SYSTEM MODE SELECT<br>switch to the appropriate DP RESET posi-<br>tion, and operate the SELECT button to light<br>the MTR STOP lamp. |                                                                                                    |
| 11   | Press the LOAD switch.                                                                                                    | Tape advances to the BOT mark and stops.<br>LOAD lamp lights.                                      |

. **.** 

| STEP | ACTION                                            | VERIFICATION                                                                |
|------|---------------------------------------------------|-----------------------------------------------------------------------------|
| 12   | Press the related data path A/S/L switch.         | LOCAL lamp goes out, tape advances 12 inches, then returns to the BOT mark. |
|      |                                                   | LOAD lamp illuminates and the related data path goes to STBY.               |
| 13   | Press the DAC and OAC buttons to clear alarms.    |                                                                             |
| 14   | Make the DP ACTIVE.                               |                                                                             |
| 15   | Press the DAC and OAC buttons to clear alarms.    |                                                                             |
| 16   | OPEN switch A4 on the extender switch-<br>board.  | O and CU FAILURE system alarm LED is ON.                                    |
|      |                                                   | Data path FAILURE alarm LED is ON.                                          |
|      |                                                   | Data path TAPE DRIVE alarm LED is ON.                                       |
|      |                                                   | Data paths switch to ACTIVE status.                                         |
|      |                                                   | OAC light comes ON.                                                         |
|      |                                                   | TTY prints alarm report.                                                    |
| 17   | CLOSE switch A4 on the extender switch-<br>board. |                                                                             |
| 18   | Restore the DP to ACTIVE status.                  |                                                                             |
| 19   | Press the DAC and OAC buttons.                    | Alarms clear.                                                               |
| 20   | OPEN switch B4 on the extender switch-<br>board.  | O and CU FAILURE system alarm LED is ON.                                    |
|      |                                                   | Data path FAILURE alarm LED is ON.                                          |
|      |                                                   | Data path TAPE DRIVE alarm LED is ON.                                       |
|      |                                                   | Data paths switch to ACTIVE status.                                         |
|      |                                                   | OAC light comes ON.                                                         |
|      |                                                   | TTY prints alarm report.                                                    |
| 21   | CLOSE switch B4 on the extender switch-<br>board. |                                                                             |
| 22   | Restore the DP to ACTIVE status.                  |                                                                             |
| 23   | Press the DAC and OAC buttons.                    | Alarms clear.                                                               |

· ·

| STEP | ACTION                                                                                                    | VERIFICATION                             |
|------|----------------------------------------------------------------------------------------------------|------------------------------------------|
| 24   | OPEN switch A29 on the extender switch-<br>board.                                                                                                    |                                          |
| 25   | Insert the SA12 card into any SBA and gener-<br>ate 1000 test calls from the installed SA12<br>card by pressing down the 7-1/2 SEC toggle<br>switch. | O and CU FAILURE system alarm LED is ON. |
|      |                                                                                                    | Data path FAILURE alarm LED is ON.       |
|      | Note: If verification occurs before the toggle                                                                                                    | Data path TAPE DRIVE alarm LED is ON.    |
|      | switch is pressed, omit its operation.                                                                                                    | Data paths switch to ACTIVE status.      |
|      |                                                                                                    | OAC light comes ON.                      |
|      |                                                                                                    | TTY prints alarm report.                 |
| 26   | CLOSE switch A29 on the extender switch-<br>board.                                                                                                   |                                          |
| 27   | Restore the DP to ACTIVE status.                                                                                                    |                                          |
| 28   | Press the DAC and OAC buttons to clear alarms.                                                                                                    |                                          |
| 29   | OPEN switch A16 on the extender switch-<br>board.                                                                                                    | O and CU FAILURE system alarm LED is ON. |
|      |                                                                                                    | Data path FAILURE alarm LED is ON.       |
|      |                                                                                                    | Data path TAPE DRIVE alarm LED is ON.    |
|      |                                                                                                    | Data paths switch to ACTIVE status.      |
|      |                                                                                                    | OAC light comes ON.                      |
|      |                                                                                                    | TTY prints alarm report.                 |
| 30   | CLOSE switch A16 on the extender switch-<br>board.                                                                                                   |                                          |
| 31   | Restore the DP to ACTIVE status.                                                                                                    |                                          |
| 32   | Press the DAC and OAC buttons to clear alarms.                                                                                                    |                                          |
| 33   | OPEN switch A26 on the extender switch-<br>board.                                                                                                    | O and CU FAILURE system alarm LED is ON. |
|      |                                                                                                    | Data path FAILURE alarm LED is ON.       |
|      |                                                                                                    | Data path TAPE DRIVE alarm LED is ON.    |
|      |                                                                                                    | Data paths switch to ACTIVE status.      |
|      |                                                                                                    | OAC light comes ON.                      |
|      |                                                                                                    | TTY prints alarm report.                 |

· ·

.

| STEP | ACTION                                                                                                    | VERIFICATION                             |
|------|----------------------------------------------------------------------------------------------------|------------------------------------------|
| 34   | CLOSE switch A26 on the extender switch-<br>board.                                                                                                    |                                          |
| 35   | Restore the DP to ACTIVE status.                                                                                                    |                                          |
| 36   | Press the DAC and OAC buttons.                                                                                                    | Alarms clear.                            |
| 37   | OPEN switch B27 on the extender switch-<br>board.                                                                                                    |                                          |
| 38   | Generate 1000 test calls from the installed<br>SA12 card by pressing down the 7-1/2 SEC<br>toggle switch                                                                                                    | O and CU FAILURE system alarm LED is ON. |
|      | <i>Note:</i> If verification occurs before the toggle switch is pressed, omit its operation.                                                                                                    | Data path FAILURE alarm LED is ON.       |
|      |                                                                                                    | Data path TAPE DRIVE alarm LED is ON.    |
|      |                                                                                                    | Data paths switch to ACTIVE status.      |
|      |                                                                                                    | OAC light comes ON.                      |
|      |                                                                                                    | TTY prints alarm report.                 |
| 39   | CLOSE switch B27 on the extender switch-<br>board.                                                                                                    |                                          |
| 40   | Restore the DP to ACTIVE status.                                                                                                    |                                          |
| 41   | Press the DAC and OAC buttons to clear alarms.                                                                                                    |                                          |
| 42   | OPEN switch B9 on the extender switch-<br>board.                                                                                                    |                                          |
| 43   | Generate 1000 test calls from the installed<br>SA12 card by pressing down the 7-1/2 SEC<br>toggle switch.<br><i>Note:</i> If verification occurs before the toggle<br>switch is pressed, omit its operation. | O and CU FAILURE system alarm LED is ON. |
|      |                                                                                                    | Data path FAILURE alarm LED is ON.       |
|      |                                                                                                    | Data path TAPE DRIVE alarm LED is ON.    |
|      |                                                                                                    | Data paths switch to ACTIVE status.      |
|      |                                                                                                    | OAC light comes ON.                      |
|      |                                                                                                    | TTY prints alarm report.                 |
| 44   | CLOSE switch B9 on the extender switch-<br>board.                                                                                                    |                                          |

ł

ł.

45 RESTORE the DP to ACTIVE status.

| STEP                                                                         | ACTION                                                                                                    | VERIFICATION                                                                                                    |  |
|------------------------------------------------------------------------------|----------------------------------------------------------------------------------------------------|----------------------------------------------------------------------------------------------------|--|
| 46                                                                           | Press the DAC and OAC buttons.                                                                                                    | All alarms extinguish.                                                                                                    |  |
| 47                                                                           | Rotate the ROUTINE SYSTEM FUNC-<br>TIONS switch to the END OF TAPE position<br>and press the INTIATE/BUSY switch.                                                                                     | MTR and data paths switch to ACTIVE status.                                                                                   |  |
|                                                                              |                                                                                                    | MTR rewinds the tape completely onto the supply reel, and all related A/S/L lamps go out.                                     |  |
|                                                                              |                                                                                                    | END OF TAPE, OUTPUT & CONTROL,<br>DATA PATH, and TAPE DRIVE FAILURE<br>LEDs illuminate.                                       |  |
| 48                                                                           | Return OC8R to its original position in the DP.                                                                                                    | •                                                                                                    |  |
| 49                                                                           | Press the OAC button.                                                                                                    | Alarm clears.                                                                                                    |  |
| 50                                                                           | Press the A/S/L switch of the DP under test.                                                                                                    | LOCAL lamp illuminates.                                                                                                    |  |
|                                                                              |                                                                                                    | MTR STOP lamp may light.                                                                                                    |  |
| 51                                                                           | Remove the tape and label it for transmittal to Accounting. Enter MTR activity in the log.                                                                                                    |                                                                                                    |  |
| 52                                                                           | Load degaussed tape on the MTR, using nor-<br>mal operating procedures.                                                                                                    |                                                                                                    |  |
|                                                                              | <i>Note:</i> If the MTR STOP lamp is not lit, turn<br>the MANUAL SYSTEM MODE SELECT<br>switch to the appropriate DP RESET posi-<br>tion, and operate the SELECT button to light<br>the MTR STOP lamp. |                                                                                                    |  |
| 53                                                                           | Press the LOAD switch.                                                                                                    | Tape advances to the BOT mark and stops.<br>LOAD lamp lights.                                                                 |  |
| 54                                                                           | Press the DP A/S/L switch.                                                                                                    | LOCAL lamp goes out, tape advances 12 inch-<br>es, then returns to the BOT mark. LOAD<br>lamp lights and the DP goes to STBY. |  |
| 55                                                                           | Press the DAC and OAC buttons.                                                                                                    | All alarms clear.                                                                                                    |  |
| 56                                                                           | Perform Steps 2 through 55 on the second data path.                                                                                                    |                                                                                                    |  |
| 57                                                                           | Remove the SA12 card from the SBA.                                                                                                    |                                                                                                    |  |
| Test P: Clock Oscillator Failure Test On OC10 Circuit Pack in Each Data Path |                                                                                                    |                                                                                                    |  |

•

1 Remove OC10 from DPA. System alarms.

· ·

٠

| STEP | ACTION                                                                                                    | VERIFICATION                                                  |
|------|----------------------------------------------------------------------------------------------------|---------------------------------------------------------------|
| 2    | Reinstall OC10 on an extender switchboard.                                                                                       |                                                               |
| 3    | Transfer clock B into clock A as follows:                                                                                        |                                                               |
|      | • Slide the CC DISPLAY switch to position B.                                                                                     |                                                               |
|      | • Press the CC TRANSFER button (calendar clock B is now set to the same time [day-of-year and time-of-day] as calendar clock A). |                                                               |
|      | • Slide the CC DISPLAY switch to the NOR-<br>MAL position.                                                                       |                                                               |
| 4    | Ensure that all the card switches are closed.                                                                                    |                                                               |
| 5    | Make DPA ACTIVE.                                                                                                    |                                                               |
| 6    | Press the DAC and OAC buttons to clear alarms.                                                                                   |                                                               |
| 7    | OPEN switch A4 on the extender switch-<br>board.                                                                                 | Within 3 to 5 seconds, the following alarm conditions occur:  |
|      |                                                                                                    | O and CU FAILURE system alarm LED is ON.                      |
|      |                                                                                                    | DPA FAILURE alarm LED is ON.                                  |
|      |                                                                                                    | Data paths switch to ACTIVE status.                           |
|      |                                                                                                    | OAC light comes ON.                                           |
|      |                                                                                                    | TTY prints alarm report.                                      |
| 8    | CLOSE switch A4 on the extender switch-<br>board.                                                                                |                                                               |
| 9    | Restore DPA to ACTIVE status.                                                                                                    | System alarms.                                                |
| 10   | Press the DAC and OAC buttons to clear alarms.                                                                                   |                                                               |
| 11   | OPEN switch B30 on the extender switch-<br>board.                                                                                | Within 80 seconds, the following alarm condi-<br>tions occur: |
|      |                                                                                                    | O and CU FAILURE system alarm LED is ON.                      |
|      |                                                                                                    | DPA FAILURE alarm LED is ON.                                  |
|      |                                                                                                    | Data paths switch to ACTIVE status.                           |
|      |                                                                                                    | OAC light comes ON.                                           |
|      |                                                                                                    | TTY prints alarm report.                                      |

.

.

| STEP | ACTION                                                                                                    | VERIFICATION                             |
|------|----------------------------------------------------------------------------------------------------|------------------------------------------|
| 12   | CLOSE switch B30 on the extender switch-<br>board.                                                                                      |                                          |
| 13   | Restore DPA to ACTIVE status.                                                                                                    |                                          |
| 14   | Press the DAC and OAC buttons to clear alarms.                                                                                          |                                          |
| 15   | OPEN switch B20 on the extender switch-<br>board.                                                                                       | O and CU FAILURE system alarm LED is ON. |
|      |                                                                                                    | DPA FAILURE alarm LED is ON.             |
|      |                                                                                                    | Data path CLOCK SOURCE alarm LED is ON.  |
|      |                                                                                                    | Data paths switch to ACTIVE status.      |
|      |                                                                                                    | OAC light comes ON.                      |
|      |                                                                                                    | TTY prints alarm report.                 |
| 16   | CLOSE switch B20 on the extender switch-<br>board.                                                                                      |                                          |
| 17   | Return OC10 to its original position in DPA.                                                                                            |                                          |
| 18   | Remove OC10 from DPB.                                                                                                    |                                          |
| 19   | Reinstall OC10 on an extender switchboard.                                                                                              |                                          |
| 20   | Transfer clock A into clock B as follows:                                                                                               |                                          |
|      | • Slide the CC DISPLAY switch to position B.                                                                                            |                                          |
|      | • Press the CC TRANSFER button (calendar<br>clock B is now set to the same time [day-of-<br>year and time-of-day] as calendar clock A). |                                          |
|      | • Slide the CC DISPLAY switch to the NOR-<br>MAL position.                                                                              |                                          |
| 21   | Ensure that all card switches are closed.                                                                                               |                                          |
| 22   | Make DPB ACTIVE.                                                                                                    |                                          |
| 23   | Press the DAC and OAC buttons to clear alarms.                                                                                          |                                          |
|      |                                                                                                    |                                          |

· ·

Page 29

| STEP | ACTION                                             | VERIFICATION                                                  |
|------|----------------------------------------------------|---------------------------------------------------------------|
| 24   | OPEN switch A4 on the extender switch-<br>board.   | Within 3 to 5 seconds, the following condi-<br>tions occur:   |
|      |                                                    | O and CU FAILURE system alarm LED is ON.                      |
|      |                                                    | DPB FAILURE alarm LED is ON.                                  |
|      |                                                    | Data paths switch to ACTIVE status.                           |
|      |                                                    | OAC light comes ON.                                           |
|      |                                                    | TTY prints alarm report.                                      |
| 25   | CLOSE switch A4 on the extender switch-<br>board.  |                                                               |
| 26   | Restore DPB to ACTIVE status.                      |                                                               |
| 27   | Press the DAC and OAC buttons to clear alarm.      |                                                               |
| 28   | OPEN switch B30 on the extender switch-<br>board.  | Within 80 seconds, the following alarm condi-<br>tions occur: |
|      |                                                    | O and CU FAILURE system alarm LED is ON.                      |
|      |                                                    | DPB FAILURE alarm LED is ON.                                  |
|      |                                                    | Data paths switch to ACTIVE status.                           |
|      |                                                    | OAC light comes ON.                                           |
|      |                                                    | TTY prints alarm report.                                      |
| 29   | CLOSE switch B30 on the extender switch-<br>board. |                                                               |
| 30   | Restore DPB to ACTIVE status.                      |                                                               |
| 31   | Press the DAC and OAC buttons to clear alarms.     |                                                               |
| 32   | OPEN switch B20 on the extender switch-<br>board.  | O and CU FAILURE system alarm LED is ON.                      |
|      |                                                    | DPB FAILURE alarm LED is ON.                                  |
|      |                                                    | DPB CLOCK SOURCE alarm LED is ON.                             |
|      |                                                    | Data paths switch to ACTIVE status.                           |
|      |                                                    | OAC light comes ON.                                           |
|      |                                                    | TTY prints alarm report.                                      |

. .

| STEP    | ACTION                                                                                                    |                                      | VERIFICATION                                                                                                    |             |
|---------|----------------------------------------------------------------------------------------------------|--------------------------------------|----------------------------------------------------------------------------------------------------|-------------|
| 33      | CLOSE switch B20 on the extender suboard.                                                                                                    | witch-                               | n de la seconda de la seconda de la seconda de la seconda de la seconda de la seconda de la seconda de la secon<br>Seconda de la seconda de la seconda de la seconda de la seconda de la seconda de la seconda de la seconda de la |             |
| 34      | Return OC10 to its original position in                                                                                                    | DPB.                                 |                                                                                                    | :           |
| 35      | Press the DAC and OAC buttons to alarms.                                                                                                    | clear                                | n - 77 da s Clie XXI - s en en en en en en en en en en en en en                                                                                                    |             |
| 36      | Reset the clocks to the correct time 767-8900 for a time check).                                                                                                    | (use                                 | tana ang sang sang sang sang sang sang sa                                                                                                    |             |
| · ·     | internation of the states of the states of t | ••                                   | u oli (MBA) oli Minitra olda oli Minitra<br>Olive di antono oli 1944 (Martini Minitra                                                                                                    |             |
| Test Q: | Clock Divider Failure Test On OC10 Ci                                                                                                    | ircuit Pac                           | k in Each Data Path                                                                                                    |             |
| 1       | Make DPA ACTIVE.                                                                                                    |                                      | System alarms.                                                                                                    |             |
| 2       | Press the DAC and OAC buttons.                                                                                                    |                                      | Alarms clear.                                                                                                    |             |
| 3       | Reset clock A.                                                                                                    |                                      |                                                                                                    |             |
|         | • Move the CLOCK DISPLAY slide swi<br>position A (data path A).                                                                                                    | tch to                               |                                                                                                    |             |
|         | • Press the CLOCK RESET button; cloc<br>reset to zeros (except day-of-year, wh<br>reset to 001).                                                                                                    | k A is<br>lich is                    |                                                                                                    |             |
|         | • Move the CLOCK DISPLAY slide switch to the NORMAL position (center).                                                                                                    |                                      | Within one minute, the following alarm con-<br>ditions occur:                                                                                                    |             |
| ·       | · .                                                                                                    | e et Cire d'                         | O and CU FAILURE system alarr<br>ON.                                                                                                    | n LED is    |
|         | e a di stata e con                                                                                                    |                                      | DPA FAILURE alarm LED is ON.                                                                                                    |             |
|         |                                                                                                    |                                      | DPA CLOCK DIVIDER alarm LEI                                                                                                    | ) is ON.    |
|         |                                                                                                    |                                      | DPB goes to ACTIVE status.                                                                                                    | -           |
|         |                                                                                                    |                                      | OAC light comes ON.                                                                                                    |             |
|         |                                                                                                    |                                      | TTY prints alarm report.                                                                                                    |             |
| 4       | TRANSFER from clock B:                                                                                                    | ola <mark>M</mark> arka.<br>Ne sa 18 |                                                                                                    |             |
|         | • Move the CLOCK DISPLAY slide swi<br>position A (data path A).                                                                                                    | tch to                               | Anton De La companya de La companya de la companya de la companya de la companya de la companya de la companya<br>La companya de la companya de la companya de la companya de la companya de la companya de la companya de la comp | :           |
|         | • Press the TRANSFER button; clock A to match clock B time.                                                                                                    | is set                               | an an an an an an an an an an an an an a                                                                                                    | 4. <u>1</u> |
|         | • Move the CLOCK DISPLAY slide swi<br>the NORMAL position (center).                                                                                                    | itch to                              |                                                                                                    | Pana 21     |

•

.

| STEP                | ACTION                                                                                                    | VERIFICATION                                                                      |             |
|---------------------|----------------------------------------------------------------------------------------------------|-----------------------------------------------------------------------------------|-------------|
| 5                   | Press the DAC and OAC buttons to clear                                                                                                    | DPB is ACTIVE                                                                     | i           |
|                     | alarms.                                                                                                    | tan ing ang ang ang ang ang ang ang ang ang a                                     |             |
| 6                   | RESET clock B:                                                                                                    | nia est en nyina est con constanto.                                               | i           |
|                     | • Move the CLOCK DISPLAY slide switch to position B (data path B).                                                                                                 | monsel 40 and 040 state                                                           | <b>1</b> .2 |
|                     | • Press the RESET button; clock B is reset to zeros (except day-of-year, which is reset to 001).                                                                   | na an train<br>Newson (Chorden Train Cherne)<br>787-Production Train Cherne)      |             |
|                     | • Move the CLOCK DISPLAY slide switch to the NORMAL position (center).                                                                                             | Within one minute, the following ala ditions occur:                               | arm con-    |
|                     | () Creek Pask in <b>Been Date</b> Paul                                                                                                    | O and CU FAILURE system alarm                                                     | LED is      |
|                     | STATE PLATE &                                                                                                    | ON.<br>                                                                           | r .         |
|                     | Alarma clear.                                                                                                    | DPB FAILURE alarm LED is ON.<br>a noticed GAO for a GAC part second               | -           |
|                     |                                                                                                    | DPB CLOCK DIVIDER alarm LED                                                       | is on.      |
|                     | • #                                                                                                    | DPA goes to ACTIVE status.                                                        |             |
|                     |                                                                                                    | OAC light comes ON. A Street .                                                    |             |
|                     | interference and the second second second second second second second second second second second second second                                                    | TTY prints alarm report. 25 3 .                                                   |             |
| 7                   | TRANSFER from clock A:                                                                                                    | $1 \times 10^{-1}$ , $1 \times 10^{-1}$                                           |             |
| - e a trial         | <ul> <li>Move the CLOCK DISPLAY slide switch to so position B (data path B).</li> </ul>                                                                            | <ul> <li>Move the CLOCK D1210 AL</li> <li>the NGECAL position (CD123).</li> </ul> |             |
| al Chuil m          | <ul> <li>Press the TRANSFER button; clock B is set<br/>to match clock A time.</li> </ul>                                                                           |                                                                                   |             |
|                     | • Move the CLOCK DISPLAY slide switch to                                                                                                    |                                                                                   |             |
| .¥0 ±0              | IELT the NORMAL position (center).                                                                                                    |                                                                                   |             |
| 8                   | <ul> <li>Restore DPA to ACTIVE:<br/>ACTIVE: 84(C)     </li> <li>Rotate the MANUAL SYSTEM MODE<br/>SELECT (switch) souther DPA ACTIVE<br/>position.     </li> </ul> |                                                                                   |             |
|                     | • Press the SELECT Button.                                                                                                    |                                                                                   |             |
|                     | <ul> <li>Rotate the MANUAL SYSTEM MODE<br/>SELECT switch to the NORMAL position.</li> </ul>                                                                        | $\mathrm{TREN} \in \mathrm{ER}$ from $c = 0.5 \mathrm{P}$                         | 4           |
| 9                   | Clear alarms by pressing the OAC and DAC buttons.                                                                                                    | <ul> <li>Movethe CLOCK DL/PLATED<br/>posite 5 A (data path f. 5)</li> </ul>       |             |
| 10                  | $t_{0} = 4$ Map Check the clocks for the correct time,                                                                                                    | 2. See as its (TRANSPER Lotton: d)<br>to metric dodt B a via.                     |             |
| Page 32<br>32 Pages | est diverse i -al                                                                                                    | de VAL 1910 EOOLD = 1980 100<br>Brothen (1916 - J.1947) AL 99                     |             |

32 Page